## Installation Guide:

- 1. Step 1:
  - Download Extension and place inside your Project root/app/code/

## 2. Step 2:

• In magento root directory run the following commands using the command line:

php bin/magento setup:upgrade php bin/magento setup:static-content:deploy

## 3. Step 3:

 Login to Magento admin and enable extension at Stores=>Configuration=>MageCaptain=> Product CountDown Configuration

### 4. Step 4:

• That's it, you're done.

# Description:

To expand the availability of clients and interest for items, MageCaptain developed the Countdown Extension. This module allows admin to add countdown timer displayed on the website for Sales Price Product. Magento 2 Countdown Timer causes web-based business stores to drive deals adequately by adding additional countdown clocks or timer to special price products.

## How to Use:

#### Admin panel

Set Configuration from this way:
Stores=>Configuration=>MageCaptain=> Product CountDown
Configuration

- Enable or Disable Extension
- Set Title which is show on Frontend above Count Down Timer

| General                        |                                                                            | $\overline{\bigcirc}$ |
|--------------------------------|----------------------------------------------------------------------------|-----------------------|
| Enable<br>[global]             | Yes<br>Enable extension on frontend                                        |                       |
| Title On CountDown<br>[global] | Hurry up! Offer Valid till<br>Text show on frontend above Count Down Timer |                       |

 $\Rightarrow$  Enable or Disable timer for Product:

|  |  |  | Yes |  | Show CountDown<br>[global] |  |
|--|--|--|-----|--|----------------------------|--|
|--|--|--|-----|--|----------------------------|--|

#### Frontend

• Product Detail Page:

| Damen Slipper<br>Be the first to review this product                      |
|---------------------------------------------------------------------------|
| IN STOCK       SKU#:     D1635-14       Regular       Price       \$69.95 |
| HURRY UP! OFFER VALID TILL<br>01 : 18 : 25 : 32<br>MINUTES : SECOND       |
| Qty<br>1                                                                  |
| Add to Cart                                                               |
| 🎔 ADD TO WISH LIST 🔥 ADD TO COMPARE 🛛 🔛 ADAIL                             |

• Product Listing Page and Search Product Listing Page:

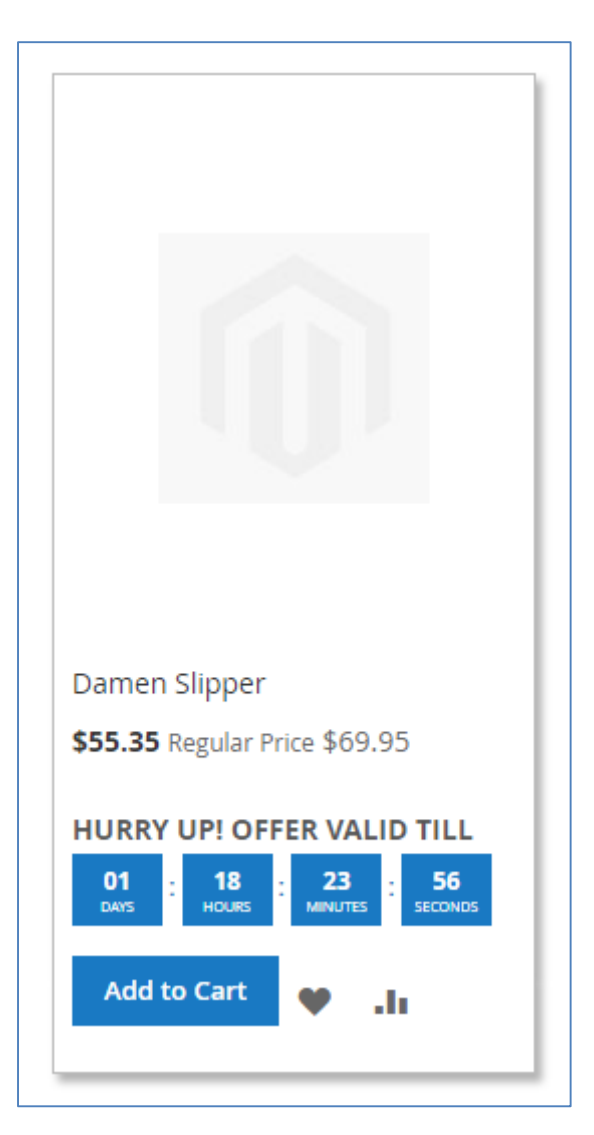

## Features:

- Enable/Disable extension from a backend
- Admin can Add Global text which is show in Frontend
- Admin can Enable/Disable timer for Particular Product
- Timer Show on frontend for following pages as per Sale price:
  - Product Detail Page
  - Product Listing Page
  - Search Result Page
- Simple to see about special offers at stores
- Sale Product Show Unique means different then other product